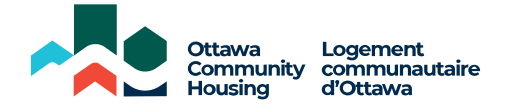

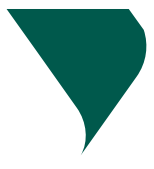

# **My Home - How to Register**

To register you will need your payment reference number and you will also need an active email address.

Having trouble registering? Follow our step-by-step guide:

## **STEP 1** - REGISTER FOR MY ACCOUNT

Go to www.och-lco.ca/my-home, click on **CREATE OR LOGIN TO YOUR ACCOUNT** to go to the login page. If you are a tenant but have not used "My Home" before, you will need to select "**Create an Account**".

You will then be directed to the registration page. Here, you will need to type in your email address, create a password, and press "**Next**".

You will then be prompted to check your email inbox for a verification email. You should do this straight away.

### **STEP 2** - EMAIL VERIFICATION

Please be sure to check your junk and spam folders just in case. In the verification email, you will find a "complete Registration" link. Click on the link. Please note that the link will expire after one hour.

After clicking on the link, you will be directed back to "My Account" to verify your details.

## **STEP 3** - REGISTER YOUR DETAILS

On the "**Register Details**" page, fill in your details, including your payment reference number that was sent to you in a letter.

Tick the box to **accept the terms and conditions**. Once ticked, click **"Finish**".

### STEP 4 - SUCCESS!

Congratulations! You have successfully registered for "My Home".

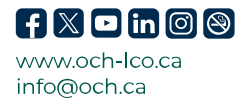

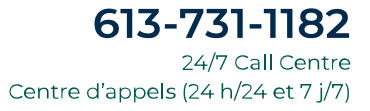